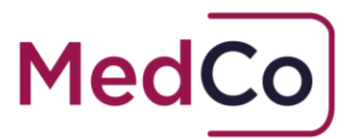

## How to:

## Manually upload case data and view closed cases

- Date: 12 August 2020
- Owner: MedCo Registration Solutions

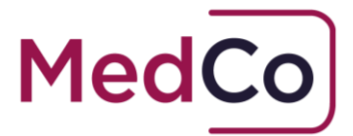

## Introduction

All Direct Medical Experts (DMEs) and Medical Reporting Organisations (MROs) must upload case data in line with their obligations under the User Agreements.

This document provides instructions on how to manually upload case data and how to view a closed case once data has been uploaded. It will describe

- How to locate a case
- How to enter the case data required and close the case.
- How to view a closed case.

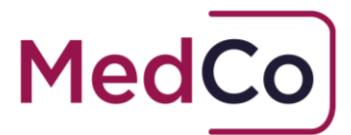

## How to locate a MedCo case?

To locate a MedCo case to upload data follow the steps below.

1. Log in to your MedCo account at <a href="https://app.medco.org.uk/">https://app.medco.org.uk/</a> See Figure 1

| MedCo                           |                                   |
|---------------------------------|-----------------------------------|
| Login or                        | register                          |
| Enter your ema                  | ail address and password to login |
| Email address                   |                                   |
| Password                        |                                   |
|                                 | Login                             |
| Forgotten password?<br>Figure 1 |                                   |

2. From the Main Menu click the option Manage Outstanding Cases. See Figure 2

| MedCo                                       |                                 |
|---------------------------------------------|---------------------------------|
| Main Menu                                   |                                 |
| Please choose from the following options    | Important Information           |
| Manage Registration                         | Currently there are no messages |
| Manage User Agreements &<br>Financial Links | contentry intercare to messages |
| Manage Invoices                             |                                 |
| Bulk Case Data Upload                       |                                 |
| Manage Outstanding Cases Click here         |                                 |
| Search for Closed/Archived<br>Cases         |                                 |
| Change Password                             |                                 |
| Log Off                                     |                                 |

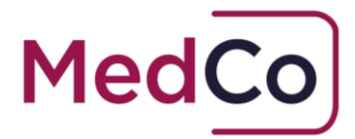

3. On the **Outstanding Cases** screen, there are 7 filters available for you to use in order to find a case or list of cases. If you know the MedCo case reference, enter its value in the **MedCo Case reference** field and click **Search**. See **Figure 3** 

| MedCo                  |                           |                           |                           |                |  |
|------------------------|---------------------------|---------------------------|---------------------------|----------------|--|
| Outstanding (          | Cases                     |                           |                           |                |  |
| Outstanding Cases Se   | arch Filter (1)           | inter a value into one of | f the search filters here |                |  |
| MedCo Case Reference   | Authorised User Reference | Authorised User Name      | Formally Instructed       | Status<br>Open |  |
| From Selection Date    | To Selection Date         |                           |                           |                |  |
| Search<br>Download CSV |                           |                           |                           |                |  |

Figure 3

Note: if you enter the MedCo case reference in the filter without the forward slash and the following number, the search will return all associated Medco reference numbers eg 419/1, 419/2, 419/3, 419/4 and 419/5.

4. On the results page click Upload data to open the case. See Figure 4

| Outstand                          | ing Cases            |              |              |                |              |                         |       |        |    |             |   |
|-----------------------------------|----------------------|--------------|--------------|----------------|--------------|-------------------------|-------|--------|----|-------------|---|
| Outstanding Ca                    | ases Search Filter 👳 |              |              |                |              |                         |       |        |    |             |   |
| MedCo Case Refer                  | ence Authorised Use  | er Reference | Authorised U | ser Name       | Formally Ins | tructed                 | Statu | 15     |    |             |   |
| 419/4                             |                      |              |              |                | All          | $\checkmark$            | Op    | en     | ~  |             |   |
| From Selection Da                 | te To Selection D    | ate          |              |                |              |                         |       |        |    |             |   |
|                                   | 23/04/2018           |              |              |                |              |                         |       |        |    |             |   |
| Search<br>Download CSV<br>Show 10 | entries              |              |              |                |              |                         |       |        |    |             |   |
| Authorised                        | Authorised User Ref. | MedCo Cas    | e Reference  | Selection Date | 11           | Instruction<br>Received | lt.   | Status | 11 | Action      |   |
|                                   | UAT001               | 419/4        |              | 22/02/2018     |              |                         |       | Open   |    | Upload Data | c |
| Evans Best<br>Solicitors          |                      |              |              |                |              |                         |       |        |    |             |   |

How to manually upload case data and view closed cases Version 3.0 MedCo Registration Solutions 4

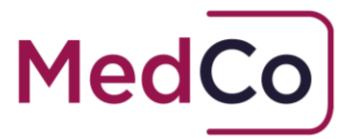

5. This will show the **Case Details** screen. The view will depend on whether you are a DME or MRO.

The DME **Case Details** screen is shown in **Figure 5a** and automatically populates the **GMC/HCPC Number**.

The MRO **Case Details** screen is shown in **Figure 5b** and requires the user to enter the **GMC/HCPC Number** of the medical expert that carried out the examination.

| DME View                                |           |                                                       |                                  |                                    |                                 |
|-----------------------------------------|-----------|-------------------------------------------------------|----------------------------------|------------------------------------|---------------------------------|
| Case Details                            |           |                                                       |                                  |                                    |                                 |
| Authorised User Reference               | e UATO    | 01                                                    |                                  |                                    |                                 |
| MedCo Case Reference                    | e 419/    | 3                                                     |                                  |                                    |                                 |
| Date of Accide                          | t 22/1    | 1/2017                                                |                                  |                                    |                                 |
| Date of Repo                            | t 🔳       |                                                       |                                  |                                    |                                 |
| GMC/HCPC Number                         | r 1000    | 060                                                   |                                  |                                    |                                 |
| Date of Examination                     | n 🔳       |                                                       |                                  |                                    |                                 |
| Was it a remote video examination       | ?         |                                                       | ~                                |                                    |                                 |
| Time Spent With Claima                  | it 🔳      |                                                       |                                  |                                    |                                 |
|                                         | Ac        | utes; minimum - 1, moximum - 999<br>Id Injury Details |                                  |                                    |                                 |
| Examination Injury<br>Outcome Diagnosis | Prognosis | Prognosis Duration<br>(months)                        | Additional Report<br>Recommended | Additional Treament<br>Recommended | Type of Additional<br>Treatment |

Figure 5a

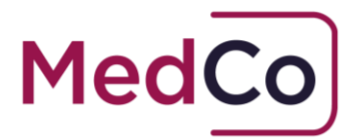

| MRO View<br>Case Details                  |          |                                  |                                  |                                    |                                 |
|-------------------------------------------|----------|----------------------------------|----------------------------------|------------------------------------|---------------------------------|
| Authorised User Reference                 | test3    |                                  |                                  |                                    |                                 |
| MedCo Case Reference                      | 4921     | /1                               |                                  |                                    |                                 |
| Date of Acciden                           | 02/0     | 8/2020                           |                                  |                                    |                                 |
| Date of Repor                             |          |                                  |                                  |                                    |                                 |
| GMC/HCPC Numbe                            |          |                                  |                                  |                                    |                                 |
| Date of Examination                       |          |                                  |                                  |                                    |                                 |
| Was it a remote video examination         |          |                                  | ~                                |                                    |                                 |
| Time Spent With Claiman                   | la min   | utes; minimum - 1, maximum - 999 |                                  |                                    |                                 |
|                                           | Ac       | d Injury Details                 |                                  |                                    |                                 |
| Examination Injury<br>Outcome Diagnosis P | rognosis | Prognosis Duration<br>(months)   | Additional Report<br>Recommended | Additional Treament<br>Recommended | Type of Additional<br>Treatment |

Figure 5b

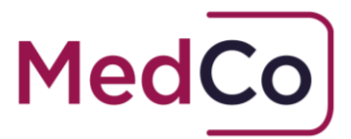

# How to enter the Case Data and Close the Case

**Important:** Before you start, check you are entering the correct case data by cross referencing the Authorised User Reference *and* Medco Case Reference on the MedCo system with the Medical report you are working from.

 Enter the **Date of the Report** using either the date picker (that will appear as soon as you click in the box) or type the date manually following the format **DD/MM/YYYY**. See **Figure 6**

| Case Details                       |                          |    |     |       |     |               |    |          |
|------------------------------------|--------------------------|----|-----|-------|-----|---------------|----|----------|
| Authorised User Reference          | UAT00                    | 1  |     |       |     |               |    |          |
| MedCo Case Reference               | 419/3 Click in the box t |    |     |       |     | ox to<br>date | •  |          |
| Date of Accident                   | 22/11/2017 picker        |    |     |       |     |               |    |          |
| Date of Report                     |                          |    |     |       | •   |               |    | ٦        |
| GMC/HCPC Number                    | 0                        |    | Aug | ust 2 | 020 |               | 0  |          |
|                                    | Su                       | Мо | Tu  | We    | Th  | Fr            | Sa |          |
| Date of Examination                |                          |    |     |       |     |               | 1  |          |
|                                    | 2                        | 3  | 4   | 5     | 6   | 7             | 8  | $\vdash$ |
| Was it a remote video examination? | 9                        | 10 | 11  | 12    | 13  | 14            | 15 | ~        |
|                                    | 16                       | 17 | 18  | 19    | 20  | 21            | 22 | Ľ        |
| Time Spent With Claimant           | 23                       | 24 | 25  | 26    | 27  | 28            | 29 |          |
|                                    | 30                       | 31 |     |       |     |               |    | Γ        |

Figure 6

Note: the date of the report cannot be before the accident

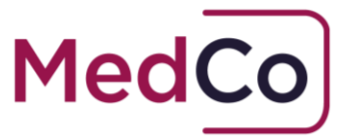

2. This step is for MROs Only – Enter the GMC/HCPC Number. See Figure 7

| Case Details                       |                                        |
|------------------------------------|----------------------------------------|
| Authorised User Reference          | test3                                  |
| MedCo Case Reference               | 4921/1                                 |
| Date of Accident                   | 02/08/2020 Enter the                   |
| Date of Report                     | I Number here                          |
| GMC/HCPC Number                    |                                        |
| Date of Examination                |                                        |
| Was it a remote video examination? | •                                      |
| Time Spent With Claimant           | In minutes; minimum - 1, maximum - 999 |

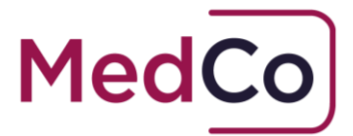

 Enter the Date of the Examination using either the date picker (that will appear as soon as you click in the box) or type the date manually following the format DD/MM/YYYY. See Figure 8

| Case De     | tails                    |       |            |         |        |                    |          |          |
|-------------|--------------------------|-------|------------|---------|--------|--------------------|----------|----------|
| A           | uthorised User Reference | UATOO | 1          |         |        | _                  |          | _        |
|             | MedCo Case Reference     |       |            |         |        | Cl<br>th           | in<br>ox |          |
|             | Date of Accident         |       | 22/11/2017 |         |        | to bring<br>up the |          | e        |
|             | Date of Report           | 28/   | 02/20      | 18      |        | date<br>picker     |          |          |
|             | GMC/HCPC Number          | 10000 | 50         |         |        | $\mathbb{V}$       |          |          |
|             | Date of Examination      |       |            |         |        | v                  |          |          |
| Was it a re | mote video examination?  | 0     |            | Aug     | ust 2  | 020                |          | 0        |
|             |                          | Su    | Мо         | Tu      | We     | Th                 | Fr       | Sa       |
| 1           | Time Spent With Claimant |       |            |         |        |                    |          | 1        |
|             |                          | 2     | 3          | 4       | 5      | 6                  | - 7      | 8        |
|             |                          | 9     | 10         | 11      | 12     | 13                 | 14       | 15       |
|             |                          | 16    | 17         | 18      | 19     | 20                 | 21       | 22       |
|             |                          | 23    | 24         | 25      | 26     | 27                 | 28       | 29       |
|             |                          | 30    | 31         |         |        |                    |          |          |
| Examination | Injury                   |       | 110        | 5110313 | Duruti | 011                | -        | unnond R |

Figure 8

Note: the date of examination cannot be before the accident or after the date of the report

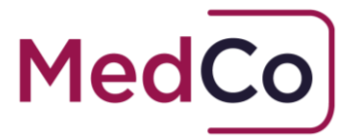

4. Select Yes or No to the question "Was it a remote video examination?". See Figure 9

| Case Details                       |            |
|------------------------------------|------------|
| Authorised User Reference          | UAT001     |
| MedCo Case Reference               | 419/3      |
| Date of Accident                   | 22/11/2017 |
| Date of Report                     | 28/02/2018 |
| GMC/HCPC Number                    | 1000060    |
| Date of Examination                | 25/02/2018 |
| Was it a remote video examination? | •          |
| Time Spent With Claimant           | No         |
|                                    | Yes        |

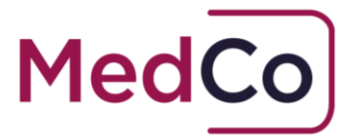

5. Enter the **Time Spent with Claimant** in minutes by using the arrows in the box to select the minutes or manually type them in. See **Figure 10** 

| Case Details                       |                         |                                                    |
|------------------------------------|-------------------------|----------------------------------------------------|
| Authorised User Reference          | UAT001                  |                                                    |
| MedCo Case Reference               | 419/3                   |                                                    |
| Date of Accident                   | 22/11/2017              |                                                    |
| Date of Report                     | 28/02/2018              |                                                    |
| GMC/HCPC Number                    | 1000060                 |                                                    |
| Date of Examination                | 25/02/2018              | Use the arrows to<br>increase/decrease<br>the time |
| Was it a remote video examination? | Yes                     |                                                    |
| Time Spent With Claimant           | In minutes: minimum - 1 | • · · · · · · · · · · · · · · · · · · ·            |
|                                    | Add Injury Detai        | ils                                                |

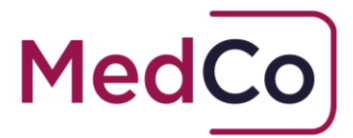

6. Having completed the general information about the report and the examination, click **Add Injury Details** to complete the information about the injury. See **Figure 11** 

#### **Important Notes:**

- If there are multiple injury types (for example, **neck**, **back** and **shoulder**) this step needs to be completed for each injury type.
- Prognosis Durations must be entered from the Date of the Accident *and* must be the number of months in whole numbers.
- If the "Claimant's Injury Diagnosis" is of type "Other" then the "Prognosis" and "Prognosis Duration" fields will not appear.
- It is possible to add injury type multiple times.

| Case Details                                 |                                                                                                    |
|----------------------------------------------|----------------------------------------------------------------------------------------------------|
| Authorised User Reference                    | UAT001                                                                                                    |
| MedCo Case Reference                         | 419/3                                                                                                    |
| Date of Accident                             | 22/11/2017                                                                                                    |
| Date of Report                               | 28/02/2018                                                                                                    |
| GMC/HCPC Number                              | 1000060                                                                                                    |
| Date of Examination                          | 25/02/2018                                                                                                    |
| Was it a remote video examination?           | Ves 🗸                                                                                                    |
| Time Spent With Claimant                     | 30<br>In minutes; minimum - 1, maximum - 999                                                                                        |
|                                              | Add Injury Details Click here                                                                                                    |
| Examination Injury<br>Outcome Diagnosis Prop | prognosis Duration Additional Report Additional Treament Type of Additional Treament (months) Type of Additional Treament Treatment |

Figure 11

The remaining **Steps 7 – 15** below follows an example of entering case data showing a neck and back injury.

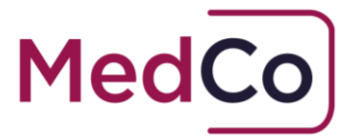

7. To add details of a neck injury, first select the **Claimant's Examination Outcome** *Injury Diagnosed* and in the **Claimant's Injury Diagnosis** select *neck*. See **Figure 12** 

| Add Injury Detail                      | s                | ×      |
|----------------------------------------|------------------|--------|
| Claimant's<br>Examination<br>Outcome   | Injury Diagnosed | ^      |
| Claimant's Injury<br>Diagnosis         | Neck             |        |
| Prognosis                              | ~                |        |
| Additional Report<br>Recommended       | ~                |        |
| Additional<br>Treatment<br>Recommended |                  |        |
|                                        |                  | $\sim$ |
| Cancel                                 | Next             |        |

Figure 12

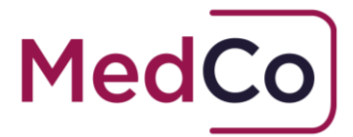

8. Complete the remaining information about the *neck* injury using the drop down boxes and press **Next** once complete. See **Figure 13** 

**Note:** Prognosis Durations must be entered from the Date of the Accident *and* must be the number of months in whole numbers.

| Add Injury Detai                       | ls                       | × |
|----------------------------------------|--------------------------|---|
| Claimant's<br>Examination<br>Outcome   | Injury Diagnosed         | ~ |
| Claimant's Injury<br>Diagnosis         | Neck                     | ~ |
| Prognosis                              | One Month Or Greater     | ~ |
| Prognosis<br>Duration<br>(months)      | 12                       | ۵ |
| Additional Report<br>Recommended       | No                       | ~ |
| Additional<br>Treatment<br>Recommended | Yes                      | ~ |
| Type of Additional<br>Treatment        | Physiotherapy Osteopathy | ~ |
| Cancel                                 | Next Click here          |   |

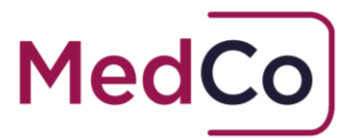

| 9. | The <i>neck</i> injury | details will | now be o | displayed in | the <b>Case</b> | Details screen. | See Figure 14 |
|----|------------------------|--------------|----------|--------------|-----------------|-----------------|---------------|
|    | ine neer ingary        | accano min   |          | alopia, ca m |                 |                 |               |

| Case Details                                    |               |                              |                                  |                                    |                                 |       |               |
|-------------------------------------------------|---------------|------------------------------|----------------------------------|------------------------------------|---------------------------------|-------|---------------|
| Authorised User Reference                       | UAT001        |                              |                                  |                                    |                                 |       |               |
| MedCo Case Reference                            | 419/3         | 419/3                        |                                  |                                    |                                 |       |               |
| Date of Accident                                | 22/11/2017    | 7                            |                                  |                                    |                                 |       |               |
| Date of Report                                  | 2018          |                              |                                  |                                    |                                 |       |               |
| GMC/HCPC Number                                 | 1000060       | 1000060                      |                                  |                                    |                                 |       |               |
| Date of Examination                             | 25/02/2       | ■ 25/02/2018                 |                                  |                                    |                                 |       |               |
| Was it a remote video examination?              | Yes           |                              | ~                                |                                    |                                 |       |               |
| Time Spent With Claimant                        | <b>3</b> 0    | 8 30                         |                                  |                                    |                                 |       |               |
|                                                 | In minutes; m | ninimum - 1, maximum - 991   | 9                                |                                    |                                 |       |               |
|                                                 | Add Inju      | ury Details                  |                                  |                                    |                                 |       |               |
| Examination Injury<br>Outcome Diagnosis Prognos | Pr<br>s (n    | rognosis Duration<br>nonths) | Additional Report<br>Recommended | Additional Treament<br>Recommended | Type of Additional<br>Treatment |       |               |
| Injury Diagnosed Neck One Mo<br>Greater         | nth Or 12     | 2                            | No                               | Yes                                | Physiotherapy<br>Osteopathy     | Amend | <u>Delete</u> |

Figure 14

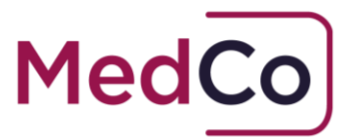

| Case Det               | tails               |                         |                                |                                  |                                    |                                 |              |               |
|------------------------|---------------------|-------------------------|--------------------------------|----------------------------------|------------------------------------|---------------------------------|--------------|---------------|
| A                      | uthorised User F    | leference UAT00         | JAT001                         |                                  |                                    |                                 |              |               |
|                        | MedCo Case F        | deference 419/3         | 419/3                          |                                  |                                    |                                 |              |               |
|                        | Date of             | Accident 22/11/         | 22/11/2017                     |                                  |                                    |                                 |              |               |
|                        | Date                | of Report 28/           | 02/2018                        |                                  |                                    |                                 |              |               |
|                        | GMC/HCPC            | Number 10000            | 1000060                        |                                  |                                    |                                 |              |               |
|                        | Date of Exa         | mination 25/            | 02/2018                        |                                  |                                    |                                 |              |               |
| Was it a res           | mote video exan     | nination?               |                                | ~                                |                                    |                                 |              |               |
| т                      | ime Spent With      | Claimant 30             |                                |                                  |                                    |                                 |              |               |
|                        |                     | In minu                 | tes; minimum - 1, maximum - 99 | 99                               |                                    |                                 |              |               |
|                        |                     | Add                     | Injury Details                 | Click here                       |                                    |                                 |              |               |
| Examination<br>Outcome | Injury<br>Diagnosis | Prognosis               | Prognosis Duration<br>(months) | Additional Report<br>Recommended | Additional Treament<br>Recommended | Type of Additional<br>Treatment |              |               |
| Injury Diagnosed       | Neck                | One Month Or<br>Greater | 12                             | No                               | Yes                                | Physiotherapy<br>Osteopathy     | <u>Amend</u> | <u>Delete</u> |

### 10. To add details of a *back* injury, click **Add Injury Details.** See Figure 15

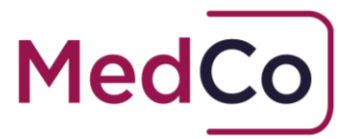

11. Select the Claimant's Examination Outcome Injury Diagnosed and in the Claimant's Injury Diagnosis select back. See Figure 16

| Add Injury Detai                       | ls               | × |
|----------------------------------------|------------------|---|
| Claimant's<br>Examination<br>Outcome   | Injury Diagnosed | ~ |
| Claimant's Injury<br>Diagnosis         | Back             |   |
| Prognosis                              | ~                |   |
| Additional Report<br>Recommended       | ~                |   |
| Additional<br>Treatment<br>Recommended |                  |   |
|                                        |                  | ~ |
| Cancel                                 | Next Recommended |   |

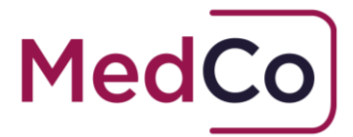

12. Complete the remaining information about the *back* injury using the drop down boxes and press **Next** once complete. See **Figure 17** 

**Remember:** Prognosis Durations must be entered from the Date of the Accident *and* must be the number of months in whole numbers.

| Add Injury Detai                       | ls                   | ×      |
|----------------------------------------|----------------------|--------|
| Claimant's<br>Examination<br>Outcome   | Injury Diagnosed     | ^      |
| Claimant's Injury<br>Diagnosis         | Back                 |        |
| Prognosis                              | One Month Or Greater |        |
| Prognosis<br>Duration<br>(months)      | 14                   |        |
| Additional Report<br>Recommended       | No                   |        |
| Additional<br>Treatment<br>Recommended | No                   |        |
|                                        |                      | $\sim$ |
| Cancel                                 | Next Click here      |        |

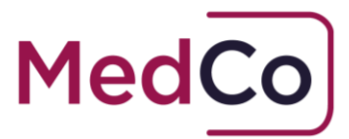

|                                            | Authorised User F | Reference            | UAT00:     | 1                              |                                  |                                    |                                 |       |     |
|--------------------------------------------|-------------------|----------------------|------------|--------------------------------|----------------------------------|------------------------------------|---------------------------------|-------|-----|
|                                            | MedCo Case F      | Reference            | 419/3      |                                |                                  |                                    |                                 |       |     |
|                                            | Date of           | Accident             | 22/11/     | 22/11/2017                     |                                  |                                    |                                 |       |     |
|                                            | Date              | of Report            | 28/0       | 02/2018                        |                                  |                                    |                                 |       |     |
|                                            | GMC/HCPC          | C Number             | 100006     | 50                             |                                  |                                    |                                 |       |     |
|                                            | Date of Exa       | mination             | 25/0       | 02/2018                        |                                  |                                    |                                 |       |     |
| Was it a r                                 | emote video exar  | nination?            | Yes        |                                | ~                                |                                    |                                 |       |     |
|                                            | Time Spent With   | Claimant             | <b>3</b> 0 |                                |                                  |                                    |                                 |       |     |
|                                            |                   |                      | In minut   | es; minimum - 1, maximum - 99  | 99                               |                                    |                                 |       |     |
|                                            |                   |                      | Add        | Injury Details                 |                                  |                                    |                                 |       |     |
|                                            | Injury            | Prognosis            |            | Prognosis Duration<br>(months) | Additional Report<br>Recommended | Additional Treament<br>Recommended | Type of Additional<br>Treatment |       |     |
| Examination<br>Outcome                     | Diagnosis         |                      |            |                                |                                  |                                    |                                 |       |     |
| Examination<br>Outcome<br>Injury Diagnosed | Diagnosis         | One Monti<br>Greater | h Or       | 12                             | No                               | Yes                                | Physiotherapy<br>Osteopathy     | Amend | Del |

13. The *back* injury details will now be displayed in the **Case Details** screen. See **Figure 18** 

Figure 18

14. Once you have added all injury types and are happy the details are correct press **Save** at the bottom of the screen to complete the data. This will Close the case and remove it from your list of Outstanding cases. See **Figure 19** 

**IMPORTANT:** Please check the case data is complete and accurate *BEFORE you press Save as it is not possible to delete or amend the data once Saved.* 

|                        |                     | Add In                  | jury Details                   |                                  |                                    |                                 |       |       |
|------------------------|---------------------|-------------------------|--------------------------------|----------------------------------|------------------------------------|---------------------------------|-------|-------|
| Examination<br>Outcome | Injury<br>Diagnosis | Prognosis               | Prognosis Duration<br>(months) | Additional Report<br>Recommended | Additional Treament<br>Recommended | Type of Additional<br>Treatment |       |       |
| Injury Diagnosed       | Neck                | One Month Or<br>Greater | 12                             | No                               | Yes                                | Physiotherapy<br>Osteopathy     | Amend | Delet |
| Injury Diagnosed       | Back                | One Month Or<br>Greater | 14                             | No                               | No                                 | None                            | Amend | Delet |

Figure 19

How to manually upload case data and view closed cases Version 3.0 MedCo Registration Solutions

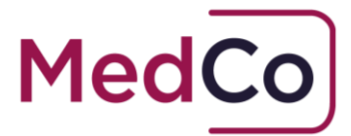

**15**. Once you have Saved the case data the system will return to your list of outstanding cases where you can apply filter criteria to search for open cases. See **Figure 20** 

| Dutstanding            | Cases                     |                           |                           |        |  |
|------------------------|---------------------------|---------------------------|---------------------------|--------|--|
| Outstanding Cases Se   | earch Filter 💿            | Enter a value into one of | f the search filters here |        |  |
| MedCo Case Reference — | Authorised User Reference | Authorised User Name      | Formally Instructed       | Status |  |
| From Selection Date    | To Selection Date         |                           |                           | Open • |  |
| Search<br>Download CSV | 20/04/2018                |                           |                           |        |  |

Figure 20

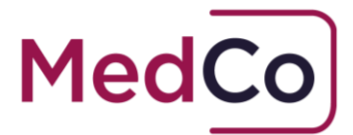

### How to view a Closed Case

Once you have added all injury types and pressed **Save** to complete the data, the case is Closed and is remove from your list of outstanding cases.

To view the information you have uploaded on a case follow the steps below.

From the Main Menu click the option Search for Closed/Archived Cases. See Figure 21

| MedCo<br>Main Menu                          |                                 |
|---------------------------------------------|---------------------------------|
| Please choose from the following options    | Important Information           |
| Manage Registration                         | Currently there are no messages |
| Manage User Agreements &<br>Financial Links |                                 |
| Manage Invoices                             |                                 |
| Bulk Case Data Upload                       |                                 |
| Manage Outstanding Cases                    |                                 |
| Cases Click here                            |                                 |
| Change Password                             |                                 |
| Log Off                                     |                                 |

Figure 21

 On the Find MedCo Cases screen enter the full Medco Case reference (including the forward slash and the following number e.g. 363/1) in the box and press Search. See Figure 22

| Find Medco Cases            |        |
|-----------------------------|--------|
| MedCo Case Reference Number | Search |

How to manually upload case data and view closed cases Version 3.0 MedCo Registration Solutions

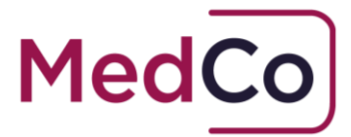

Note: if you enter the MedCo case reference in the Search box without the forward slash and the following number, the Search will return all associated Medco reference numbers eg 419/1, 419/2, 419/3, 419/4 and 419/5.

3. On the Search results page click View to see the case data. See Figure 23

| MedCo                          |                               |         |             |                            |           |                      |                     |                                   |      |
|--------------------------------|-------------------------------|---------|-------------|----------------------------|-----------|----------------------|---------------------|-----------------------------------|------|
| Find Medco C                   | CASES                         | 419/2   |             |                            | Sear      | rch                  |                     |                                   |      |
| MedCo Case Reference<br>Number | Authorised User Ref<br>Number | ference | Search Type | Expert Sp                  | peciality | Claimant<br>PostCode | Date of<br>Accident | Status                            |      |
| 419/2                          | UAT001                        | UAT001  |             | Consultant A&E<br>Medicine |           | MK14                 | 22/11/2017          | Closed - Medical Data<br>Uploaded | View |
| <u>Return To Main Menu</u>     | •                             |         | -           | -                          |           |                      | ~                   | Click here                        |      |

Figure 23

4. The Closed Case data is displayed and is read only. See Figure 24

| Med                    | 0                            |                                  |                                |                                  |                                    |                                 |  |  |  |  |
|------------------------|------------------------------|----------------------------------|--------------------------------|----------------------------------|------------------------------------|---------------------------------|--|--|--|--|
| Closed (               | Case                         |                                  |                                |                                  |                                    |                                 |  |  |  |  |
| 4                      | uthorised User Refe          | rence Test2                      |                                |                                  |                                    |                                 |  |  |  |  |
| MedCo Case Reference   |                              | rence 363/1                      | 363/1                          |                                  |                                    |                                 |  |  |  |  |
| Date of Accident       |                              | ident 01/08/2017                 | 01/08/2017                     |                                  |                                    |                                 |  |  |  |  |
| Date of Report         |                              | eport 06/08/2017                 | 06/08/2017                     |                                  |                                    |                                 |  |  |  |  |
| MedCo Id<br>Name       |                              | ICo Id DME82<br>Name Mr Joshua G | DME82<br>Mr Joshua George      |                                  |                                    |                                 |  |  |  |  |
| GMC/HCPC Number        |                              | mber 1000060                     | 1000060                        |                                  |                                    |                                 |  |  |  |  |
| Date of Examination    |                              | ation 06/08/2017                 | 06/08/2017                     |                                  |                                    |                                 |  |  |  |  |
| 1                      | lime Spent With Clai         | imant 25                         |                                |                                  |                                    |                                 |  |  |  |  |
|                        | Date of Report U             | pload 07/08/2017                 |                                |                                  |                                    |                                 |  |  |  |  |
| Examination<br>Outcome | Injury<br>Diagnosis          | Prognosis                        | Prognosis Duration<br>(months) | Additional Report<br>Recommended | Additional Treament<br>Recommended | Type of Additional<br>Treatment |  |  |  |  |
| njury Diagnosed        | Neck                         | One Month Or<br>Greater          | 12                             | No                               | Yes                                | Physiotherapy Osteopath         |  |  |  |  |
| njury Diagnosed        | Back One Month Or<br>Greater |                                  | 14                             | No                               | No                                 | None                            |  |  |  |  |
|                        |                              | Return To                        | Main Menu                      |                                  |                                    |                                 |  |  |  |  |

How to manually upload case data and view closed cases Version 3.0 MedCo Registration Solutions